**ผู้ประกอบการ** ที่ยังไม่มี username และ password ในการยื่นแบบรายงานประจำเคือน( ค.ข.16 ) ผ่าน ระบบอิเล็กทรอนิกส์ ต้องทำการสมัครเข้าใช้งานก่อนครับ

1. เข้าเว็บไซต์ : <u>https://ricetrade.dit.go.th</u>

### เลือก "บริการอิเล็กทรอนิกส์"

| ← → C 🌲 ricetrade.dit.go.t                       | h/ricetrade/                                           |                 |                     |                     |              | Q    |
|--------------------------------------------------|--------------------------------------------------------|-----------------|---------------------|---------------------|--------------|------|
| <b>Dทา</b> ระบบฐานข้อม<br>กองส่งเสริมการค้าสินค์ | เลสารสนเทศศ <del>ัวข้าว</del><br><sub>เกษตร 2</sub> 1. |                 |                     |                     |              |      |
| Department of Internal Trade กรมการคาภายใน กระบ  | S 13WIRUBE                                             |                 |                     |                     |              |      |
|                                                  | ມສິດຫະລ <b>ີ</b> ເດັ່ງ                                 | August Learning |                     |                     | C.           |      |
|                                                  |                                                        |                 | กฎหม เอกราย เอ      | fum so ion          | HIS SAFADDOZ |      |
| A CARE                                           | to a                                                   |                 |                     | 100                 | 111          | SAL  |
|                                                  |                                                        | 1               |                     |                     | S/-          |      |
|                                                  | The start                                              |                 |                     |                     | 125          | 1055 |
| A AN                                             | 2 Mar                                                  | 2.              |                     |                     | 61           |      |
|                                                  |                                                        |                 |                     | 2 3 3 3 4 4 4 2 3 9 |              |      |
| บรการอเลกห                                       | ารอนกส                                                 | รายงานการศาขา   | วประจาเดอน (ค.ข.16) | คนหาผูบระ           | กอบการคาขาว  |      |
|                                                  |                                                        |                 |                     |                     |              |      |
|                                                  |                                                        |                 |                     |                     |              |      |

#### 3. เลือก "ส่งแบบรายงานประจำเดือน (ค.ข.16)"

### 4. คลิก **"สมัครสมาชิก"**

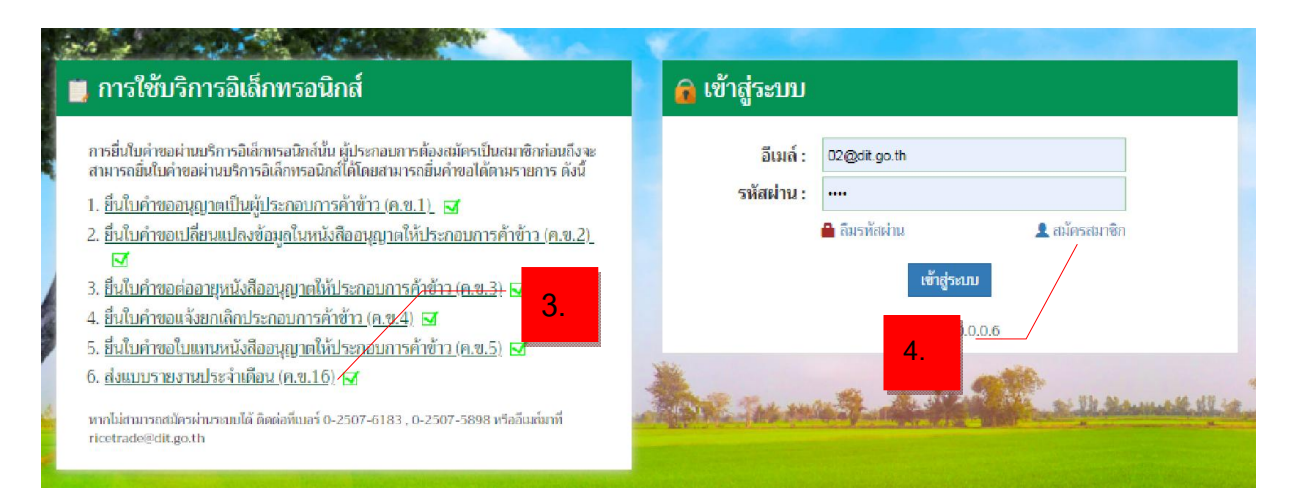

### 5. กรอกรายละเอียด

- กำนำหน้า ชื่อ นามสกุล (ผู้สมัคร)
- เลขที่บัตรประชาชนของผู้สมัคร (ห้ามซ้ำกัน)
- อีเมล สำหรับ Login เข้าระบบ (ห้ามใช้ซ้ำกับผู้ใช้งานท่านอื่น)
- ตั้งรหัสผ่าน และยืนยันรหัสผ่าน
- เถือก 💿 มีใบอนุญาตแล้ว
- ระบุเลขทะเบียนนิติบุคคลของบริษัท หรือเลขประจำตัวประชาชนกรณีเป็นบุคคลธรรมดา ( เลขนิติ บุคคลของบริษัทที่ต้องยื่นรายงานประจำเดือน ค.ข.16)
- แนบสำเนาบัตรประชาชนของผู้สมัคร

6. คลิก "**สมัคร**"

| iii รายละเอียดการสมัครสมาชิก                                                                                                    | สมัครสมาชิก                                                                                                    |
|----------------------------------------------------------------------------------------------------|----------------------------------------------------------------------------------------------------|
| <ol> <li>วายสะเยยตการสมศรสมาชา</li> <li>กรอกซื่อ นามสกุล เลขที่มัครประชาชน</li> <li>กรอกอันล ของท่าน โดยอีนลกี่ใช้ในการสมัครนี้ ต้องเป็นอีนส์จริง เพื่อให้เจ้าหน้าที่ติดต่อกลับ</li> <li>กรอกรหัลผ่าน และ ยืนขันรหัลผ่านให้ถูกต้อง</li> <li>เอ็อกประเภทการสมัครสมาชิก</li> <li>กรณีเลือก สมัครหรือมยิ่นใบอนุญาต หมายถึง ท่านยังไม่ได้ใบอนุญาตประกอบกิจการ ค้า<br/>ข้าวตาม พ.ร.บ. การค้าข้าว พ.ศ. 2489.</li> <li>กรณีเลือก มีใบอนุญาตนระกอบกิจการ ที่ก<br/>ข้าวตาม พ.ร.บ. การค้าข้าว พ.ศ. 2489.</li> <li>กรณีเลือก มีปอนุญาตนระกอบกิจการ ที่ก<br/>ข้าวตาม พ.ร.บ. การค้าข้าว พ.ศ. 2489.</li> <li>กรณีเลือก มีปอนุญาตนระกอบการที่มีในอนุญาตประกอบ<br/>กจากรศักซาวตาม พ.ร.บ. การค้าข้าว พ.ศ. 2489 เรียบร้อยแล้ว และต้องการมาท่า<br/>ธุรกรรมอื่น ๆ เพิ่มเติม</li> <li>กตปุ่ม สมัคร</li> </ol> | รมศาวรณ เขกา<br>ชื่อ-นามสกุล *<br>ศำน้ำหน้า ▼ ±20 นามสกุล<br>เลขที่นัครประชาชน *<br>                                                               |
|                                                                                                    | <ul> <li>สมัครพร้อมยิ่นใบขออนุญาต          <ul> <li>มีใบอนุญาตแล้ว</li> <li>เลขที่ประจำตัวนิติบุคค/เลขบัตรประจำตัวประชาชน *</li> </ul> </li> </ul> |
|                                                                                                    | แนบเลอกสาร<br>สำเนาบัตรประจำตัวประชาชน * Select<br>ธมมัคร                                                                                          |

สมัครเสร็จแล้ว.... Login อีกครั้ง ดำเนินการยื่นรายงานได้เลยครับ

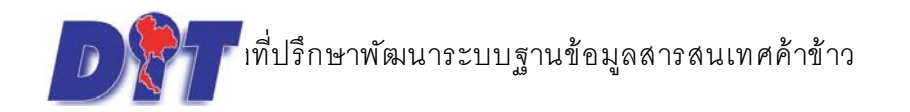

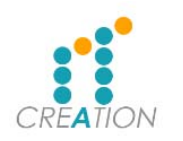

# <u>ส่งแบบรายงานประจำเดือน (ค.ข.16)</u>

เข้าไปที่เว็บไซต์ <u>http://ricetrade.dit.go.th</u> แลว คลิ๊กไปที่ บริการอิเล็กทรอนิกส์

| $\leftarrow$ $\rightarrow$ C (i) ricetrad | e.dit.go.th/ricetrade/                                                               |                                           |                                             |                           |                                | ★ ÷          |
|-------------------------------------------|--------------------------------------------------------------------------------------|-------------------------------------------|---------------------------------------------|---------------------------|--------------------------------|--------------|
| แอป 🗋 ระบบงานขั้งตรง                      | เว้ด 🗋 กดส่งระบบงานยั่งตวงวัด 🎦 ส่                                                   | เน้กงานกลางซั่งตวงวัด 🗋 National Single ' | Winc 🗋 กฎหมาย 💽 ลายแหงของถูก                | 🥥 เมลบจิษัท M กล่องจดหมาย | (1) - par 🔃 Trello 🔀 Inbox - k | owpricemap » |
| Department of Internal Trade              | ระบบฐานข้อมูลสารส<br>กองส่งเสริมการค้าสินค้าเกษตร 2<br>กรมการคัวภายใน กระทรวงพาณิชย์ | นเทศค้าข้าว                               |                                             |                           |                                |              |
|                                           |                                                                                      | •                                         | 3                                           |                           | <u>n</u>                       |              |
|                                           | บริการอิเล็กทรอนิกส์ 🥿                                                               | ค้นหาผู้ประกอบการ                         | กฎหมายที่เกี่ยวข้อง                         | ดู่มือประชาชน             | คำถามที่พบบ่อย                 |              |
|                                           |                                                                                      |                                           |                                             |                           |                                |              |
|                                           | A KAN                                                                                |                                           |                                             | seat as                   |                                |              |
|                                           | R STATE AND                                                                          |                                           |                                             |                           |                                |              |
|                                           | No 4                                                                                 | The Aller                                 | 1.307 C 531                                 |                           |                                |              |
| A SY 1/3                                  |                                                                                      | AND DO                                    |                                             |                           |                                | SOM 3        |
| Shin the                                  |                                                                                      |                                           |                                             |                           |                                |              |
| and the second second                     |                                                                                      |                                           | e sie enne sie esne                         | Ste Maller St. Solo       |                                |              |
|                                           | บริการอิเล็กทรอนิกส์                                                                 | รายงานกา                                  | ารค้าข้าวประจำเดือน (ค.ข <mark>.16</mark> ) | ค้นหาผู้ประกอบก           | ารค้าข้าว                      |              |
|                                           |                                                                                      |                                           |                                             |                           |                                |              |
|                                           |                                                                                      |                                           |                                             |                           |                                |              |
|                                           |                                                                                      |                                           |                                             |                           |                                | •            |

เมื่อคลิ๊กไปที่บริการแล้ว ให้ไป คลิ๊กที่ รายการที่ 6 ส่งแบบรายงานประจำเดือน (ค.ข.16)

| The work of the second                                                                                                    | a contraction of the second                                                                                     |
|----------------------------------------------------------------------------------------------------|----------------------------------------------------------------------------------------------------|
| 📜 การใช้บริการอิเล็กทรอนิกส์                                                                                                    | 🔒 🔒 เข้าสู่ระบบ                                                                                                 |
| การขึ้นใบคำขอผ่านบริการอิเด็กหรอนิกด์นั้น ผู้ประกอบการต้องสมัครเป็นสมาชิกก่อนถึงจะ<br>สามารถขึ้นใบคำขอผ่านบริการอิเด็กหรอนิกด์ได้โดยสามการกขึ้นคำขอได้ตามรายการ ดังนี้<br>1. <u>ขึ้นในคำขออบุญาตเป็นผู้ประกอบการค้าข้าว (ค.ซ.1)</u> 🖂<br>2. <u>ขึ้นในคำขอเปลี่ยนแปลงข้อมูลในหนังสืออบุญาตให้ประกอบการค้าข้าว (ค.ซ.2)</u> | อีเมล์ : parima42@gmail.com<br>รหัสผ่าน :                                                                       |
| <ul> <li>3. ยื่นใบคำขอต่ออายุหนังสืออนุญาตให้ประกอบการค้าข้าว (ค.ซ.3)</li> <li>4. ยื่นใบคำขอแจ้งยกเล็กประกอบการค้าข้าว (ค.ซ.4)</li> <li>5. ยื่นในคำขอใบแทนหนังสืออนุญาตให้ประกอบการค้าข้าว (ค.ซ.5)</li> </ul>                                                                                                    | ເອ້າສູ່ຈະນນ<br>Version 0.0.0.6                                                                                  |
| 6. <u>ส่งแบบรายงานประจำเดือน (ค.ซ.16)</u><br>หากไม่สามารถณัตรศานรถบบได้ ติดต่อที่เบอร์ 0-2507-6183 , 0-2507-5898 หรืออัฒส์มาที่<br>ricetrade@dit.go.th                                                                                                    | The second of the second second second second second second second second second second second second second se |
|                                                                                                    |                                                                                                    |

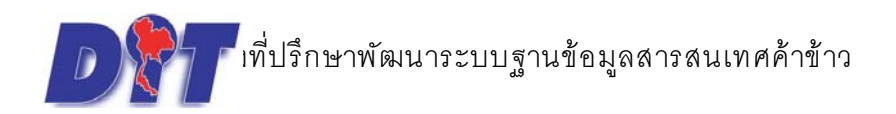

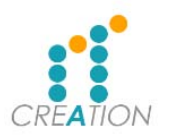

เมื่อกดไปที่ ส่งแบบรายงานประจำเดือน (ค.ข.16) ให้ใส่ username และ password เพื่อ เข้าไปกรอกข้อมูล รายงานค้าข้าวประจำเดือน

|                | D 311 13500111 1512000                                                                                                    | พหมาพื้อ ระบอกป เ ร                                                                                                    | กฎหมายหลาย 7080                                                                                                    | นี้พยา เ               | 501012                                          | H IN IMPRODUCE                                                     |                                   |
|----------------|----------------------------------------------------------------------------------------------------|----------------------------------------------------------------------------------------------------|----------------------------------------------------------------------------------------------------|------------------------|-------------------------------------------------|--------------------------------------------------------------------|-----------------------------------|
| 1              |                                                                                                    |                                                                                                    |                                                                                                    |                        |                                                 |                                                                    |                                   |
|                | 📄 ขั้นตอนการส่งแบบรายงานประจำเดือา                                                                                                    | น (ค.ข.16)                                                                                                    |                                                                                                    | 宿 ເข້າสู่ระบบ          |                                                 |                                                                    |                                   |
|                | <ol> <li>ผู้มีหน้าที่ต้องทำรายงานนี้ คือ ผู้ที่ได้รับบ<br/>โปจำหน่ายถ่าประเทศ ประเภทนายักที่ก่า<br/>ประเททสีข้าว ประเททนายหน้าค้าข้า?</li> <li>ผู้มีหน้าที่ต้องทำรายงานตาม (1) ต้องยื่น<br/>ถัดไป<br/>ผู้ได้รับหนังสืออนุญาตให้ประกอบการ<br/>ให้ชื่น ณ กรมการค้าภายใน<br/>ผู้ได้รับหนังสืออนุญาตให้ประกอบการ<br/>สำนักงานพาณิชย์จังหวัดแห่งท้องที่นั้น</li> <li>การยื่นรายงานนี้ จะยืนด้วยตนเอง ส่งหาง<br/>ข้อมูลอิเล็กทรอบิกส์ได้ได้<br/>ซึ่งหนักงานเจ้าหน้าที่จะถือวันที่ที่ได้ปว<br/>ที่ได้รับโทรสารเป็นวันแสดงเจตนาในการเ<br/>กรณีการยิ่นแจ้งหางระบบข้อมูลอิเล็กท<br/>ของกรมการค้าภายใน เป็นวันแสดงเจตนา</li> </ol> | หมังสืออนุญาตให้ประกอบการค่<br>วาากต่างประเทศ<br>- ประเภทขายส่ง และประเภทท่<br>- ระเภทขายส่ง และประเภทท่<br>รายงานการค้าข้าวประจำเดือน<br>ค้าข้าว ที่มีสำนักงานใหญ่ตั้งอยุ<br>ค้าข้าว ที่มีสำนักงานใหญ่ตั้งอยุ<br>งา้ประหนีย์คงทะเบียนตอบวันหรื<br>- พา้มตราประจำวัน ณ ที่ทำการ<br>เจ้ง<br>พรอมิกสให้เสือวันที่ข้อมูลอิเล็กท<br>ในการยื่นแจ้ง | ก้าข้าว ประเภทค้าข้าวส่ง<br>าข้าว<br>ภายในวันที่เล็ดของเดือน<br>ภูโนเขตกรุงเทพมหานคร<br>ภูโนจังหวัดอื่น ให้ยื่น ณ<br>ร้อโทรสาร หรือทางระบบ<br>รไปรษณีย์ต้นทางหรือวัน<br>หรอมิกส์เข้าสู่ระบบข้อมูล | อีเมล์ :<br>รหัสผ่าน : | <i>ชื่องุโซ่</i><br>▲ ถึมรหัสผ่าน<br>เข้าสู่ระบ | 1<br>1<br>1<br>1<br>1<br>1<br>1<br>1<br>1<br>1<br>1<br>1<br>1<br>1 |                                   |
|                | 📄 คูมอการรายงานการคำขาวประจ<br>🎵 การเปิด Allow Popup ของ Cl                                                                                                    | าเดอน<br>hrome                                                                                                    | 1                                                                                                    |                        |                                                 | A CONTRACTOR                                                       |                                   |
|                | 🧊 การเปิด Allow Popup ของ Fi<br>🔲 การเปิด Allow Popup ของ In                                                                                                    | reFox<br>iternet Explorer                                                                                                    |                                                                                                    | Emperan                |                                                 |                                                                    |                                   |
| and the second |                                                                                                    | terrice Explorer                                                                                                    |                                                                                                    | and the second         |                                                 | and president of the                                               | We have a supplicit of the second |

เมื่อเข้าระบบมาแล้ว หน้าจอจะแสดง ให้เลือก 2 เมนู

- 1. ยื่นรายงานค้าข้าวประจำเดือน
- 2. ประวัติการรายงานทั้งหมด

ให้คลิ๊กไปที่ ยื่นรายงานค้าข้าวประจำเดือน

| Department of Internal Trade | ระบบฐานข้อมูลสารสนเทศค้าข้าว<br>สำหรับผู้ประกอบการ                                                                                 | 🔒 นางสาว ปาริมา อาจเกญ                                        |
|------------------------------|----------------------------------------------------------------------------------------------------|---------------------------------------------------------------|
|                              | ยื่นรายงานค้าข้าวประจำเดือน                                                                                                    | 🔊 ประวัติการรายงานทั้งหมด                                     |
|                              |                                                                                                    |                                                               |
|                              |                                                                                                    |                                                               |
|                              | กองส่งเสริมการค้าสินค้าเกษตร 2<br>🕈 กรมการค้าภายใน กระทรวงพาณิชย์ 563 ถนนนนทบุรี ต่านสบางกระสอ อำเภอนีอง จึงหวัดนนทบุรี 11000 🔍 วิ | ໂກອຄັນທ໌ : 0-2507-6183 , 0-2507-5898 🛛 🗎 ໂທຈສາຈ : 0-2547-5502 |

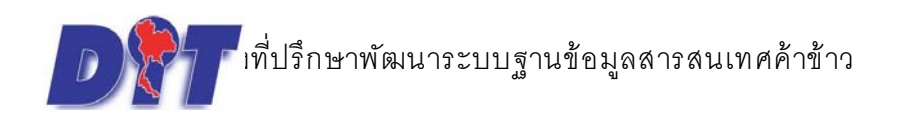

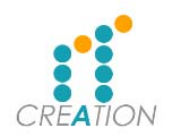

# เมื่อคลิ๊กยื่นรายงานค้าข้าวประจำเดือน แล้ว ให้ตรวจสอบความถูกต้อง

- 1. เดือนที่ยื่น
- 2. ประเภทใบอนุญาต
- หน่วยนับ (จำเป็นต้องเลือกหน่วยนับก่อนกรอกข้อมูล)

### เมื่อตรวจสอบดีแล้ว ให้กรอกข้อมูล แล้ว กดบันทึก

|                                                                                                    |                                                                                                    | 1                                                                                                 | เดือน: เ                                                                 | มษายน                                                                 |                                     |                                                  |                     |                    |                    |  |  |  |  |
|----------------------------------------------------------------------------------------------------|----------------------------------------------------------------------------------------------------|---------------------------------------------------------------------------------------------------|--------------------------------------------------------------------------|-----------------------------------------------------------------------|-------------------------------------|--------------------------------------------------|---------------------|--------------------|--------------------|--|--|--|--|
|                                                                                                    |                                                                                                    | ประเภ                                                                                             | ทใบอนุญาต :                                                              | ขายส่ง                                                                | 2                                   |                                                  | •                   |                    |                    |  |  |  |  |
|                                                                                                    |                                                                                                    | 3                                                                                                 | หน่วยนับ : 🤇                                                             | 🔵 เมตริกตัน 🔾 กิโลก                                                   | เรัม                                |                                                  |                     |                    |                    |  |  |  |  |
|                                                                                                    |                                                                                                    | ข้าวเปลี                                                                                          | อก                                                                       |                                                                       | ข้าวสาร                             |                                                  |                     |                    |                    |  |  |  |  |
| รายงาน                                                                                                    |                                                                                                    | ข้าวเจ้า                                                                                          |                                                                          | เหนียว                                                                | ຫ້າວເຈົ້າ                           |                                                  |                     | ข้าวเหนียว         | ข้าวกล้อง          |  |  |  |  |
|                                                                                                    | หอมมะลิ                                                                                                    | ข้าวเจ้าอื่นๆ                                                                                     | ข้าวสี                                                                   |                                                                       | หอมมะลิ                             | ข้าวเจ้าอื่นๆ                                    | ข้าวสี              |                    |                    |  |  |  |  |
| ริมาณข้าวที่มีอยู่ในวันสิ้นเดือนก่อน                                                                                                    |                                                                                                    |                                                                                                   |                                                                          |                                                                       |                                     |                                                  |                     |                    |                    |  |  |  |  |
| ร้มาณข้าวที่ได้รับมาเดือนนี้                                                                                                    |                                                                                                    |                                                                                                   |                                                                          |                                                                       |                                     |                                                  |                     |                    |                    |  |  |  |  |
| ร้มาณข้าวที่จำหน่ายไป                                                                                                    |                                                                                                    |                                                                                                   |                                                                          |                                                                       |                                     |                                                  |                     |                    |                    |  |  |  |  |
| - ต่างประเทศ                                                                                                    |                                                                                                    |                                                                                                   |                                                                          |                                                                       |                                     |                                                  |                     |                    |                    |  |  |  |  |
| - ภายใบประเทศ                                                                                                    |                                                                                                    |                                                                                                   |                                                                          |                                                                       |                                     |                                                  |                     |                    |                    |  |  |  |  |
|                                                                                                    |                                                                                                    |                                                                                                   |                                                                          |                                                                       |                                     |                                                  |                     |                    |                    |  |  |  |  |
| ร์มาณข้าวที่แปรสภาพ                                                                                                    |                                                                                                    |                                                                                                   |                                                                          |                                                                       |                                     |                                                  |                     |                    |                    |  |  |  |  |
| เมาณข้าวที่เหลือในวันสิ้นเดือนนี้                                                                                                    |                                                                                                    |                                                                                                   |                                                                          |                                                                       |                                     |                                                  |                     |                    |                    |  |  |  |  |
|                                                                                                    | ข้าวสี ได้แก่ :                                                                                                    |                                                                                                   |                                                                          |                                                                       |                                     |                                                  |                     |                    |                    |  |  |  |  |
| การรายงาน                                                                                                    |                                                                                                    |                                                                                                   |                                                                          | <u>คำแนะนำ</u>                                                        |                                     |                                                  |                     |                    |                    |  |  |  |  |
| <ol> <li>ผู้มีหน้าที่ต้องทำรายงานนี้</li> <li>ประเภทค้าข้าวล่งไ</li> <li>ประเภทน้ำเข้าข้าว</li> <li>ประเภทน้ำเข้าข้าว</li> <li>ประเภทสิข้า</li> <li>ประเภทสาคน้ำค้</li> <li>ประเภทสายสง่ง</li> <li>ประเภทท้าข้าว</li> <li>ผู้มีหน้าที่ต้องทำรายงานต</li> </ol> | ี้ คือ ผู้ที่ได้รับหนังสิ<br>ปจำหน่ายต่างประเท<br>หากต่างประเทศ<br>เข้าว<br>าม 1. ต้องยื่นรายง<br>บาตให้ประกอบการ<br>บาตให้ประกอบการ | ออนุญาตให้ประกอบ:<br>เศ<br>านการค้าข้าวประจำแ<br>จ้าข้าว ที่มีสำนักงานใ<br>ล้าข้าว ที่มีสำนักงานใ | าารค้าข้าว<br>จือนภายในวันที่เ<br>หญ่ตั้งอยู่ในเขตเ<br>หญ่ตั้งอยู่ในเขตเ | จ็ดของเดือนถัดไป<br>กรุงเทพมหานคร ให้ยี่<br>วัดอื่น ให้ยิ่น ณ. ถ่านัก | น ณ กรมการค้าภา<br>งานพาณิชย์จังหวั | ษใน<br>มแห่งท้องที่นั้น<br>ส่งหวัดวาย ส่งหวัดที่ | จะถือวับที่ที่ได้ปร | ะสบับตราประจำวัน ณ | ที่หำการไประเศยีย์ |  |  |  |  |

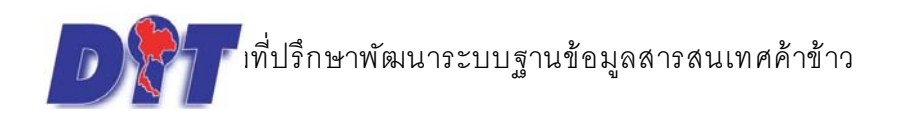

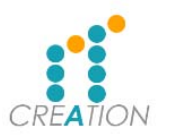

กรณี เป็นประเภท ค้าข้าวส่งไปจำหน่ายต่างประเทศ (ผู้ส่งออกทั่วไป) จะแสดงสถานที่เก็บข้าว ถ้ามารถเพิ่ม หรือ แก้ไขสถานที่เก็บข้าวได้

| 🗴 กรอกขอมูล >> รายงา                | นการคาขาวประ          | ราเดอน ของ aa            | test          |                     |                          |                           |                 |                    |
|-------------------------------------|-----------------------|--------------------------|---------------|---------------------|--------------------------|---------------------------|-----------------|--------------------|
|                                     |                       | _                        | เดือน : เ     | มษายน               |                          |                           |                 |                    |
|                                     |                       | ประ                      | เภทใบอนุญาต : | ด้าข้าวส่งไปจำหน่าย | ต่างประเทศ (ผู้ส่งออกทั่ | วไป)                      | •               |                    |
| 🔉 🕻 สถาบที่เอ็บต้าา / ยัง           | อาง                   | -                        |               |                     |                          |                           |                 |                    |
|                                     | 10                    |                          |               |                     |                          |                           |                 |                    |
| 🕂 เพิ่มสถานที่ 🗎 ลบรายการที่        | เลือก                 |                          |               |                     |                          |                           |                 |                    |
|                                     |                       | ที่อยู่                  |               |                     | ประเภทข้าว               | ความจุข้าว                | ความจุอช่างอื่น | รวมความจุ แก้ไข    |
| 🔲 1 100 - คลองตัน คลอ               | งเตย กรุงเทพมหานค     | -<br>ns 12345 12645678   | 399999        |                     | ข้าวเปลือก               | 123.00                    | 1.00            | 124.00 🖍           |
|                                     |                       |                          | ambamña .     | ามคริกคัม 🔿 ถึง     | ากรับ                    |                           |                 |                    |
|                                     |                       |                          | : เนนยเนพ     |                     | 11134                    |                           |                 |                    |
|                                     |                       | ข้าวเร                   | ปลือก         |                     |                          |                           | ข้าวสาร         |                    |
| รายงาน                              | นอบบะลิ               | ข้าวเจ้า<br>ข้าวเจ้าอีนต | ต้าาสี        | เหนียว              | นอบบะลิ                  | ข้าวเจ้า<br>ข้าวเว้าอื่นต |                 | าวเหนียว ข้าวกล้อง |
| ริบากเข้าาที่มีอนใบวันอื้นเดือบก่อน |                       |                          | 0111          |                     |                          | or set take 1             |                 |                    |
|                                     |                       |                          |               |                     |                          |                           |                 |                    |
| ริมาณข้าวที่ได้รับมาเดือนนี้        |                       |                          |               |                     |                          |                           |                 |                    |
| ริมาณข้าวที่จำหน่ายไป               |                       |                          |               |                     |                          |                           |                 |                    |
| de este sure                        |                       |                          |               |                     |                          |                           |                 |                    |
| - ดางบระเทศ                         |                       |                          |               |                     |                          |                           |                 |                    |
| - ภายในประเทศ                       |                       |                          |               |                     |                          |                           |                 |                    |
| ริมาณข้าวที่แปรสภาพ                 |                       |                          |               |                     |                          |                           |                 |                    |
|                                     |                       |                          |               |                     |                          |                           |                 |                    |
| ริมาณขาวทีเหลือในวันสินเดือนนี้     |                       |                          |               |                     |                          |                           |                 |                    |
|                                     |                       |                          |               |                     |                          |                           |                 |                    |
|                                     | as as at the set      |                          |               |                     |                          |                           |                 |                    |
| หมายเหตุ :                          | ข้าวเจ้าอื่น ได้แก่ : |                          |               |                     |                          |                           |                 |                    |
|                                     |                       |                          |               |                     |                          |                           |                 |                    |

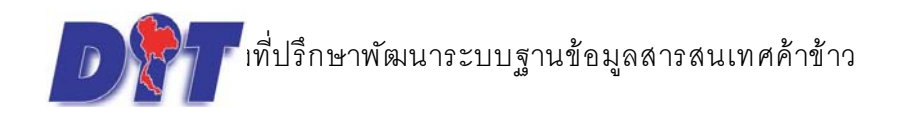

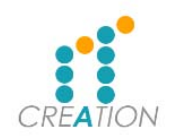

# เมื่อกดบันทึกแล้วระบบจะแสดงข้อมูลที่กรอกไปเพื่อให้ตรวจสอบอีกครั้ง

### หากข้อมูลถูกต้องให้กดส่งข้อมูล หากต้องการแก้ไขให้กดแก้ไข

| งแบบรายงานประจำเดื                    | อน (คข    | 16)           |         |         |              |                     |                   |                 |               |               |             |               |           |            |           |          |
|---------------------------------------|-----------|---------------|---------|---------|--------------|---------------------|-------------------|-----------------|---------------|---------------|-------------|---------------|-----------|------------|-----------|----------|
| 1 รายงานการค้าข้าวประ                 | ะจำเดือนข | เอง aa test   |         |         |              |                     |                   |                 |               |               |             |               |           |            |           |          |
|                                       |           |               |         | ເລາ     | เที่ใบอนุญาต | <b>1:</b> 0406-10-  | 003-61            | (ค้าข้าวส่งไปจำ | าหน่ายต่างประ | ะเทศ (ผู้ส่งเ | ออกทั่วไป)) |               |           |            |           |          |
| 2. สอาหมี่เอ็มข้อว                    |           |               |         |         | ประจำเดือน   | <b>เ:</b> เมษายน 25 | 61                |                 |               |               |             |               |           |            |           |          |
|                                       |           |               |         |         |              |                     |                   |                 |               | 1             |             |               |           |            |           |          |
| ลำดับ                                 |           |               | ที่อยู่ |         |              |                     |                   |                 | ประเภทข้าว    |               | ความจุข้าว  | คว            | ามจุอย่าง | งอื่น      | รวมความจ  | 1        |
| 1 100 - คลองตัน คลองเตย               | กรุงเทพมห | านคร 12345 1. | 264567  | 8999999 |              |                     |                   | ข้าว            | เปลือก        |               | 123         | 3.00          |           | 1.00       | 12        | 4.00     |
| ข้าวสี ได้แก่ :                       |           | ข้าวเปลือ     | ก       |         |              |                     | ข้า               | วสาร            |               |               |             |               | ปลา       | ยข้าว      |           |          |
| รายงาน                                |           | ข้าวเจ้า      |         | เหนียว  |              | ข้าวเจ้า            | ข้าวเจ้า<br>ข้าวเ |                 | ข้าวกล้อง     | ข้าวนึ่ง      | ข้าวเจ้า    |               |           | ข้าวเหนียว | ข้าวกล้อง | ข้าวนึ่ง |
|                                       | หอมมะลิ   | ข้าวเจ้าอื่นๆ | ข้าวสี  |         | หอมมะลิ      | ข้าวเจ้าอื่นๆ       | ข้าวสี            |                 |               |               | หอมมะลิ     | ข้าวเจ้าอื่นๆ | ข้าวสี    |            |           |          |
| ปริมาณข้าวที่มีอยู่ในวันสิ้นเดือนก่อน | 555.00    | 0.00          | 0.00    | 0.00    | 5.00         | 0.00                | 5.00              | 0.00            | 0.00          | 0.00          | 0.00        | 0.00          | 0.00      | 0.00       | 0.00      | 0.00     |
| ปริมาณข้าวที่ได้รับมาเดือนนี้         | 0.00      | 0.00          | 5.00    | 0.00    | 0.00         | 0.00                | 0.00              | 0.00            | 0.00          | 0.00          | 0.00        | 0.00          | 0.00      | 0.00       | 0.00      | 0.00     |
| ປຣິມາເນທ້າວທີ່ຈຳหน່າຍໄປ               | 0.00      | 0.00          | 0.00    | 0.00    | 0.00         | 0.00                | 0.00              | 0.00            | 0.00          | 0.00          | 0.00        | 0.00          | 0.00      | 0.00       | 0.00      | 0.00     |
| - ต่างประเทศ                          | 0.00      | 0.00          | 0.00    | 0.00    | 0.00         | 0.00                | 0.00              | 0.00            | 0.00          | 0.00          | 0.00        | 0.00          | 0.00      | 0.00       | 0.00      | 0.00     |
| างเริ่มประเทศ                         |           | 0.00          | 0.00    | 0.00    | 0.00         | 0.00                | 0.00              | 0.00            | 0.00          | 0.00          | 0.00        | 0.00          | 0.00      | 0.00       | 0.00      |          |
| - 31 IDERD 326MM                      | 0.00      | 0.00          | 0.00    |         |              |                     |                   | 0.00            |               |               |             |               |           |            |           | 0.00     |
| - ภายณบระเทศ<br>ปริมาณข้าวที่แปรสภาพ  | 0.00      | 0.00          | 0.00    | 0.00    | 0.00         | 0.00                | 0.00              | 0.00            | 0.00          | 0.00          | 0.00        | 0.00          | 0.00      | 0.00       | 0.00      | 0.00     |

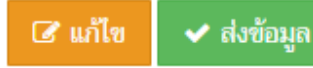

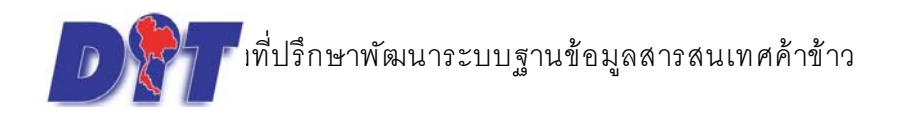

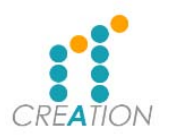

เมื่อกดส่งแล้วระบบ จะโหลด แบบรายงานค้าข้าวให้อัตโนมัติ แสดงว่าได้ส่งรายงานค้าข้าวประจำเดือนเรียบร้อย แล้ว

|                                                   | RICE REF REF                                                                                                    |            |
|---------------------------------------------------|----------------------------------------------------------------------------------------------------|------------|
|                                                   | ขอบคุณที่ใช้บริการ                                                                                                    |            |
|                                                   | ระบบได้รับข้อมูลการยื่นใบคำขอ ของท่านเรียบร้อยแล้ว ให้ท่านดำเนินการตามขึ้นตอนถัดไปดังนี้<br>1. เจ้าหน้าที่ได้รับข้อมูลของท่านและทำการตรวจสอบจากเจ้าหน้าที่ ทางอีมล์ หรือ ท่านสามารถโทรมาสอบถามได้ที่ 02-5075898<br>OK |            |
| 🕈 กรมการค้าเกียน กระง<br>12 Report1230e5ea-bpdf 🥎 | กองส่งเสริมการค้าสินค้าเกษตร 2<br>หรงพาเนิซย์ 563 ถนนนนทบุรี ด้านสบางกระสอ อำเภอเมือง จังหวัดนนทบุรี 11000 🕓 โทรศัพท์ : 0-2507-6183 , 0-2507-5898 🔒 โทรสาร : 0-2547-5502                                              | แสดงปายหมด |

# ตัวอย่าง แบบรายงานการค้าข้าวตามพระราชบัญญัติการค้าข้าว

|                                                                                    |                   |                   |                    | uı                     | บรายงาน                      | การค้าข้าว<br>ป        | <mark>ตามพระร</mark><br>ระจำเดือน | าชบัญญัติเ<br>เเมษายน                 | การค้าข้าว<br>2561                        | พุทธศักรา              | าช 2489            | วัน                                                   | <b>เพื่</b> . 3, พฤษ | กาคม 2561                 |                                    |              | ແນ       | J ค.ซ. 16       |
|------------------------------------------------------------------------------------|-------------------|-------------------|--------------------|------------------------|------------------------------|------------------------|-----------------------------------|---------------------------------------|-------------------------------------------|------------------------|--------------------|-------------------------------------------------------|----------------------|---------------------------|------------------------------------|--------------|----------|-----------------|
| ซื่อผู้ประกอบการค้าข้าว<br>ใต้รับหนังสืออนุญาตให้ประกอบเ<br>มีสถานที่เก็บข้าว0แห่ง | est<br>การค้าข้าว | ประเภท 🖸<br>E     | 🗹 ประเภ<br>🗆 ประเภ | ทค้าข้าวส่ง<br>ทขายส่ง | งไปจำหน่า                    | ยต่างประเท             | กศ                                | <mark>ต</mark><br>🗌 ประ<br>🗌 ประ      | มอร์โทรศัพท่<br>เภทนำเข้าข่<br>เภทท่าข้าว | ( 12645<br>ข้าวจากต่าง | 67899999<br>ประเทศ |                                                       | ] ປรະເภາ<br>] ປรະເภາ | เสีข้าว<br>เนายหน้าค้     | <br>่าข้าว                         |              |          |                 |
| ข้าวเปลือก                                                                         |                   |                   |                    |                        | ข้าวสาร                      |                        |                                   |                                       |                                           |                        |                    |                                                       | ปล                   | ายข้าว                    |                                    |              | หน่วย :  | เมตรกตน<br>ข้าว |
| รายการ                                                                             |                   | ข้าวเจ้า          | 8.1                | ข้าวเหนียว             | and and a second             | ข้าวเจ้า               | ส้าวาสี                           | ข้าวเหนียว                            | ช้าวกล้อง                                 | ข้าวนึ่ง               | manun 2            | ข้าวเจ้า                                              | éadi                 | ข้าวเหนียว                | ข้าวกล้อง                          | ข้าวนึ่ง     | ละเอียด  | หยาบ            |
| ปริมาณข้าวที่มีอยู่ในวันสิ้นเดือนก่อน                                              | мвалася<br>.56    | Receive           | ขาวส               |                        | .01                          | Pariser and            | .01                               | · · · · · · · · · · · · · · · · · · · |                                           |                        | менлее             | auterien.                                             | 5120                 |                           |                                    |              |          | <u> </u>        |
| ปริมาณข้าวที่ได้รับมาเดือนนี้                                                      |                   |                   | .01                |                        |                              |                        |                                   |                                       |                                           |                        |                    |                                                       |                      |                           |                                    |              |          | <u> </u>        |
| ปริมาณข้าวที่จำหน่ายไป                                                             |                   |                   |                    |                        |                              |                        |                                   |                                       |                                           |                        |                    |                                                       |                      |                           | -                                  |              | -        | <u> </u>        |
| - ต่างประเทศ                                                                       |                   |                   |                    |                        |                              |                        |                                   |                                       |                                           |                        | 1                  |                                                       |                      |                           |                                    |              | <u> </u> | <u> </u>        |
| - ภายในประเทศ                                                                      |                   |                   |                    |                        |                              |                        |                                   |                                       |                                           |                        |                    |                                                       |                      |                           |                                    |              | <u> </u> |                 |
| ปริมาณข้าวที่แปรสภาพ                                                               |                   |                   |                    |                        |                              |                        |                                   |                                       |                                           |                        |                    |                                                       |                      |                           |                                    |              |          | <u> </u>        |
| ปริมาณข้าวที่เหลือในวันสิ้นเดือนนี้                                                | .56               |                   | .01                |                        | .01                          |                        | .01                               |                                       |                                           |                        |                    |                                                       |                      |                           |                                    |              |          |                 |
| หมายเหตุ : ข้าวจ้าวอื่น ได้แก่<br>ข้าวสี ได้แก่<br>คำแนะนำด้านหลัง                 | ลา                | ข้าพเ<br>ยมือชื่อ | จ้าขอรับระ         | งงว่ารายการ<br>(ประา   | รข้างบนนี้เป<br>ทับตรานิติบุ | )<br>มความจริง<br>คคล) | ทุกประการ<br>เจ้าข                | อง/ผู้มีอำนา                          | าจลงนามผูก                                | พันนิดิบุคค            |                    | ได้รับรายงาา<br>เมื่อวันที่<br>ลงชื่อ<br>(<br>ดำแหน่ง | มการค้าข้า           | (สำ<br>มเรียบร้อยแ<br>พนั | หรับเจ้าหน้า<br>ล้ว<br>กงานเจ้าหน้ | ที่)<br>าที่ |          | .)              |